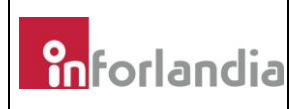

Instruções para atualização dos dos módulos 4G MBIM

- Fazer o download do Aplicativo, disponibilizado pela Inforlandia.
- Ao executar o aplicativo, deverá abrir automaticamente o gestor de dispositivos.

• Caso exista um driver USB com algum erro (Falha na solicitação de descritor de dispositivo), por favor pressione as teclas Fn+F9. O erro deverá desaparecer. De forma ativar o modem 4G novamente, por favor, volte a pressionar a mesma combinação de teclas.

• Uma vez corrigido o problema do driver USB, por favor verifique qual a porta COM que o seu dispositivo 4G está a utilizar (Na seguinte ilustração, o dispositivo mencionado, está a utilizar a porta COM 3):

| di G  | iesto | r de Dispositivos                                               | 2 <b>7</b> -5 | >    |
|-------|-------|-----------------------------------------------------------------|---------------|------|
| Fiche | eiro  | Ação Ver Ajuda                                                  |               |      |
| (n e  | •     |                                                                 |               |      |
| >     | 2     | Controladores de armazenamento                                  |               | <br> |
| )     | 4     | Controladores de som, vídeo e jogos                             |               |      |
| >     | -     | Controladores IDE ATA/ATAPI                                     |               |      |
| ~     | Ψ     | Controladores USB (Universal Serial Bus)                        |               |      |
|       |       | Concentrador Raiz USB (USB 3.0)                                 |               |      |
|       |       | Concentrador Raíz USB (USB 3.0)                                 |               |      |
|       |       | Concentrador USB Genérico                                       |               |      |
|       |       | Dispositivo composto USB                                        |               |      |
|       |       | Intel(R) USB 3.10 eXtensible Host Controller - 1.10 (Microsoft) |               |      |
|       |       | Intel(R) USB 3.10 eXtensible Host Controller - 1.10 (Microsoft) |               |      |
| 5     |       | Dispositivos de interface humana                                |               |      |
| 5     |       | Dispositivos de segurança                                       |               |      |
| >     |       | Dispositivos de software                                        |               |      |
| 0     | 1     | Dispositivos do sistema                                         |               |      |
| 5     | 4     | Entradas e saídas de áudio                                      |               |      |
| 5     | -     | l Filas de impressão                                            |               |      |
| >     | M     | Firmware                                                        |               |      |
| 0     |       | Monitores                                                       |               |      |
| 5     |       | Placas de rede                                                  |               |      |
| 5     |       | Placas gráficas                                                 |               |      |
| ~     |       | Portas (COM e LPT)                                              |               |      |
|       |       | Qualcomm HS-USB QDLoader 9008 (COM3)                            |               |      |
| 5     |       | Processadores                                                   |               |      |
| 5     | 0     | Ratos e outros dispositivos apontadores                         |               |      |
| 5     |       | Teclados                                                        |               |      |

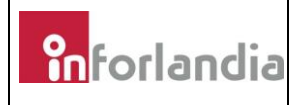

| Rev.: 1.0        |
|------------------|
| Cód.: 07/05/2021 |
| Pág.: 2 de 3     |

| INSYS Modem Update Tool v3.1              | <u>0.00</u> 8 |     | × |
|-------------------------------------------|---------------|-----|---|
| Seleccione o seu Modem:                   |               |     |   |
| SP966-V2: (Modem sem Botao Reset * Ver In | strucoe       | 25) |   |
| AP Prima 1                                |               |     |   |
| *****                                     |               |     |   |
| SP954-V3: (Modem com Botao Reset * Ver In | strucoe       | 25) |   |
| AP Prima 2                                |               |     |   |
| *****                                     |               |     |   |
| Sair Please press 0                       |               |     |   |
| Indique opcao e prima enter:              |               |     |   |

Existem 2 modelos de módulos 4G:

Módulo sem Botão de Reset: •

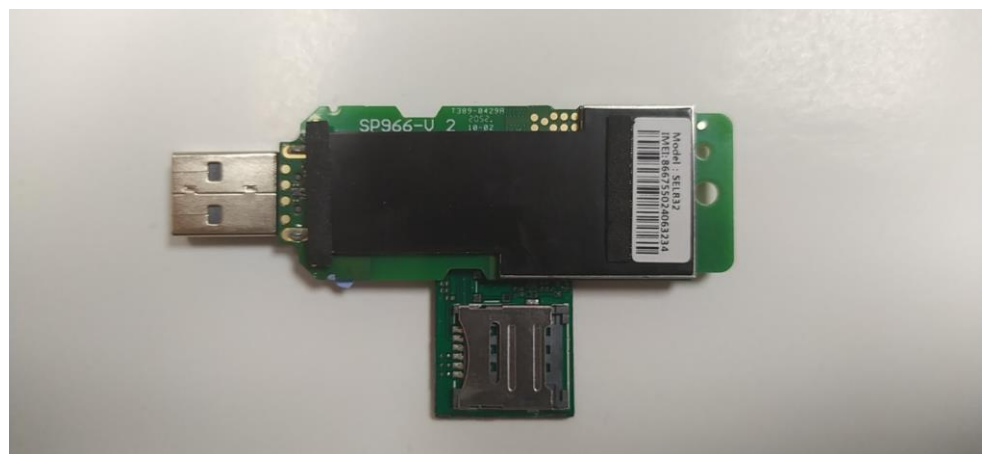

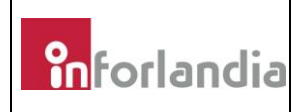

• Módulo com Botão de Reset:

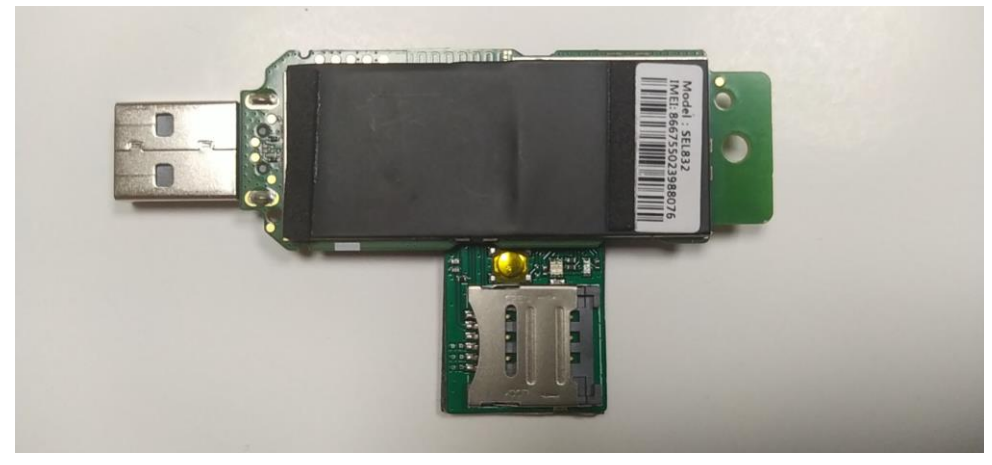

Deverá selecionar no programa o seu módulo correspondente.

O processo deverá ter início de forma automática e não necessita da sua intervenção. Uma vez concluído o procedimento, o seu equipamento irá reiniciar e estará pronto para utilização.